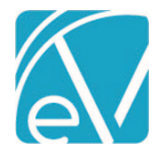

June 9, 2021

# NC BILLING ACORN RELEASE NOTES

NC CUSTOM BILLING - VERSION 1.0.6.RELEASE

#### **REQUIRES ECHOVANTAGE VERSION 3.25 OR HIGHER**

|                | <br> | <br>  |
|----------------|------|-------|
| $\mathbf{DOC}$ |      | 1 R V |
|                |      | 111   |

| Date       | Description                                                                                                | Author           | Version       |
|------------|----------------------------------------------------------------------------------------------------|------------------|---------------|
| 08/18/2020 | Initial Release                                                                                            | Heather Sherwood | 1.0.4.RELEASE |
| 01/07/2021 | Acorn updated to show in the Help/About<br>page in eV. There were no functional changes<br>to the Acorn.   | Heather Sherwood | 1.0.5.RELEASE |
| 06/09/2021 | Updated to work with the new Acorn<br>interfaces in Oak. There were no functional<br>changes to the Acorn. | Heather Sherwood | 1.0.6.RELEASE |

# OVERVIEW

The NC Billing Acorn addresses state-specific segment reporting in the 837 Institutional (837I) Billing Method. When the NC Billing Acorn is selected on a Payer's 837I configuration, and bills are created using the 837I, the following segment is reported:

- HI\*BE:80:::5.0, where '5' represents the number of covered days.
- If Statement Dates are 8/1-8/5, HI01.5 should be '5'.
- This number of covered days should also be the same value as the Units value.

If the service is bundled, the date range of the services in the Statement Date and Service Date data elements are reported:

- Report Statement Date as a date range in 2300 loop
  - (Loop 2300) DTP\*434\*RD8\*20200801-20200805
- Report Service Date as a date range in 2400 loop

   (Loop 2400) DTP\*472\*RD8\*20200801-20200805

# INSTALLING THE ACORN

#### SAAS CUSTOMERS

Echo support will contact you to determine the best time to install this version. The installation inserts one Acorn Registration, NC 8371 Customization.

# CONFIGURING THE APPLICATION

• Configure or edit the 837I for this Payer. Ensure that the NC 837I Customization Acorn is selected.

| PROFILE COMMUNICATIONS PROCESSING RATES BILLING METHODS NPI ELI | GIBILITY POS MAPP | INGS                                                                 |                                                               |
|-----------------------------------------------------------------|-------------------|----------------------------------------------------------------------|---------------------------------------------------------------|
| 837 Professional                                                |                   | Header                                                               |                                                               |
| CMS-1500 Paper                                                  | × <del>*</del>    | Submitter Name (Loop 1000A, NM103)<br>Peer to Peer Behavioral Health | Receiver Name (Loop 1000B, NM103)<br>NC Custom Intstitutional |
| 837 Institutional                                               |                   | Submitter Id Code (Loop 1000A, NM109)                                | Receiver Id Code (Loop 1000B, NM109)                          |
| UB-04 Paper                                                     |                   | 12345<br>Submitter Contact (Loop 1000A, PER02)                       | 88888                                                         |

- Review these additional fields in the 837I Billing Method Configuration:
  - In the Providers and Subscribers Section
    - Report Payer Address (Loop 2010BB, N3, N4)
    - Address pulls from Configuration > Services/Payers > Payers > Communications tab.
    - In the *Claims and Services section,* 
      - Admission Type Code (Loop 2300, CL101)

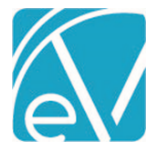

#### NC Custom Billing Version 1.0.6.RELEASE

June 9, 2021

- Admission Source Code (Loop 2300, CL102)
- Patient Status Code (Loop 2300, CL103)
- Report Admission Date/Hour (Loop 2300, DTP) from the admission Date and Time field of the matching Enrollment.
- Report Days instead of Units (Loop 2400, SV204) reports "DA" instead of "UN".

Examples of the configurations referenced above are shown in the following screen capture. This is the same Payer used in the same file created in the following Section.

| Report Organization Taxonomy (Loop 2000A, PRV)     | Adjudication Level *                       |                                                  |
|----------------------------------------------------|--------------------------------------------|--------------------------------------------------|
| Payer ld Code (Loop 2010BB, NM109)<br>88888        | Claim Level × 1                            | <ul> <li>Report Staff (Loop 2310A)</li> </ul>    |
|                                                    | Authorization Level *                      |                                                  |
| Report Payer Address (Loop 2010BB, N3, N4)         | Claim Level × ·                            | Report Admission Date/Hour (Loop 2300, DTP)      |
| - File Configuration                               | Supervisor Reporting                       |                                                  |
|                                                    | Do not report Supervising Staff × 1        |                                                  |
| Component Element Separator * Segment Terminator * | Bill Type<br>131                           | Report Days in Place of Units (Loop 2400, SV204) |
| Data Element Separator * Filename Prefix * NCCI    | Admission Type Code (Loop 2300 CL101) *    | Provider Accepts Assignment (CLM07)              |
| Repetition Separator *                             | Admission Source Code (Loop 2300, CL102) * |                                                  |
|                                                    | Patient Status Code (Loop 2300, CL103) *   | Assignment of Benefits Indicator (CLM08)         |
|                                                    | Claims per Subscriber Loop *<br>100        | Report Staff Taxonomy (Loop 2310A, PRV)          |
|                                                    | Services per Claim Loop *<br>1             | Payer Accepts Corrected Claims                   |

# CREATING AN 8371 USING THE ACORN

Once Services have been processed, and a Create Charges job is finalized, bills can be created. The *Create Bills* process in *Vantage Point > Fiscal Overview > Unbilled Charges* remains unchanged. The Acorn setting on the 837I Billing Method configuration automatically applies the custom billing requirements when creating bills for that Payer.

The following is an example of an 837I debug file for bundled services billed to Payer NCC for Client Daniel Boone.

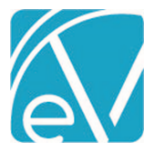

NC Custom Billing Version 1.0.6.RELEASE

June 9, 2021

| 1  | ISA*00**200**22*12345*22*88888*200806*1620*^*00501*000001168*0*T*:   |
|----|----------------------------------------------------------------------|
| 2  | GS*HC*12345*88888*20200806*1620*1168*X*005010X223A2                  |
| 3  | ST*837*1168*005010X223A2                                             |
| 4  | BHT*0019*00*1168*20200806*1620*CH                                    |
| 5  | [L.1000A]NM1*41*2*PEER.TO.PEER.BEHAVIORAL.HEALTH*****46*12345        |
| 6  | [L.1000A] PER*IC*RUTH.BILLER*TE*6034478600                           |
| 7  | [L.1000B]NM1*40*2*NC.CUSTOM.INTSTITUTIONAL*****46*88888              |
| 8  | [L.2000A]HL*1**20*1                                                  |
| 9  | [L.2000A!L.2010AA]NM1*85*2*ECHO·MANAGEMENT****XX*8888888888          |
| 10 | [L.2000A!L.2010AA]N3*15.WASHINGTON.ST                                |
| 11 | [L.2000A!L.2010AA]N4*CONWAY*NH*038181234                             |
| 12 | [L.2000A!L.2010AA]REF*EI*235135513                                   |
| 13 | [L.2000B]HL*2*1*22*0                                                 |
| 14 | [L.2000B]SBR*P*18*GNCCI-B1******13                                   |
| 15 | [L.2000B!L.2010BA]NM1*IL*1*BOONE*DANIEL*J***MI*NCCI-BOONE-1          |
| 16 | [L.2000B]L.2010BA]N3*1452·APPILACHICOLA·WAY                          |
| 17 | [L.2010B4]N4*BOONE*NC*418232222                                      |
| 18 | [L.2000B!L.2010BA]DMG*D8*18860517*M                                  |
| 19 | [L.2000B!L.2010BB]NM1*PR*2*NC·CUSTOM·INSTITUTIONAL*****PI*9898798987 |
| 20 | [L.2000B]L.2010BB]N3*32+FRONT+ST                                     |
| 21 | [L.2000B]L.2010BB]N4*CHARLOTTE*NC*281059999                          |
| 22 | [L.2000C!L.2300]CLM*BOOD0000-5524*750***13:A:1**C*N*I                |
| 23 | [L.2000C!L.2300]DTP*434*RD8*20200801-20200805                        |
| 24 | [L.2000C!L.2300]DTP*435*DT*202007301101                              |
| 25 | [L.2000C!L.2300]CL1*1*2*33                                           |
| 26 | [L.2000C!L.2300]HI*ABK:R454                                          |
| 27 | [L.2000C!L.2300]HI*BE:80:::5.0                                       |
| 28 | [L.2000C!L.2300!L.2310A]NM1*71*1*SHERWOOD*HEATHER****XX*0004191971   |
| 29 | [L.2000C!L.2300!L.2400]LX*1                                          |
| 30 | [L.2000C!L.2300!L.2400]SV2**HC:90837*750*DA*5                        |
| 31 | [L.2000C!L.2300!L.2400]DTP*472*RD8*20200801-20200805                 |
| 32 | [L.2000C!L.2300!L.2400]REF*6R*BOOD0000-5524                          |
| 33 | SE*31*1168                                                           |
| 34 | GE*1*1168                                                            |
| 35 | IEA*1*000001168                                                      |

# • The Payer, NCC, has the NC 837I Customization selected in the Acorn drop-down listing on the 837I configuration. This adds the three NC specific lines to the 837I file highlighted in yellow above.

- Line 23: (Loop 2300) DTP\*434\*RD8\*20200801-20200805, Report Statement Date as a Date Range in 2300 Loop.
- Line 27: **HI\*BE:80:::5.0**, where '5' represents the number of covered days.
- o Line 31: (Loop 2400) DTP\*472\*RD8\*20200801-20200805, Report Service Date as a Date Range in 2400 Loop.
- The orange highlighted lines are 837I configuration specific settings.
  - Lines 20 and 21 are due to the *Report Payer Address (Loop 2010BB, N3,N4)* checkbox being selected.
  - Line 24 is due to the *Report Admission Date/Hour (Loop 2300, DTP)* checkbox being selected.
  - Line 25 is populated with values entered for the following fields:
    - Admission Type Code (Loop 2300 CL101)
    - Admission Source Code (Loop 2300, CL102)
    - Patient Status Code (Loop 2300, CL103)
  - Line 30 is due to the Report Days in Place of Units (loop 2400, SV04) checkbox being selected.